### How to Submit Research Requisition on Self Serve

On the SUNY ipage, click on the Self Serve quick link.

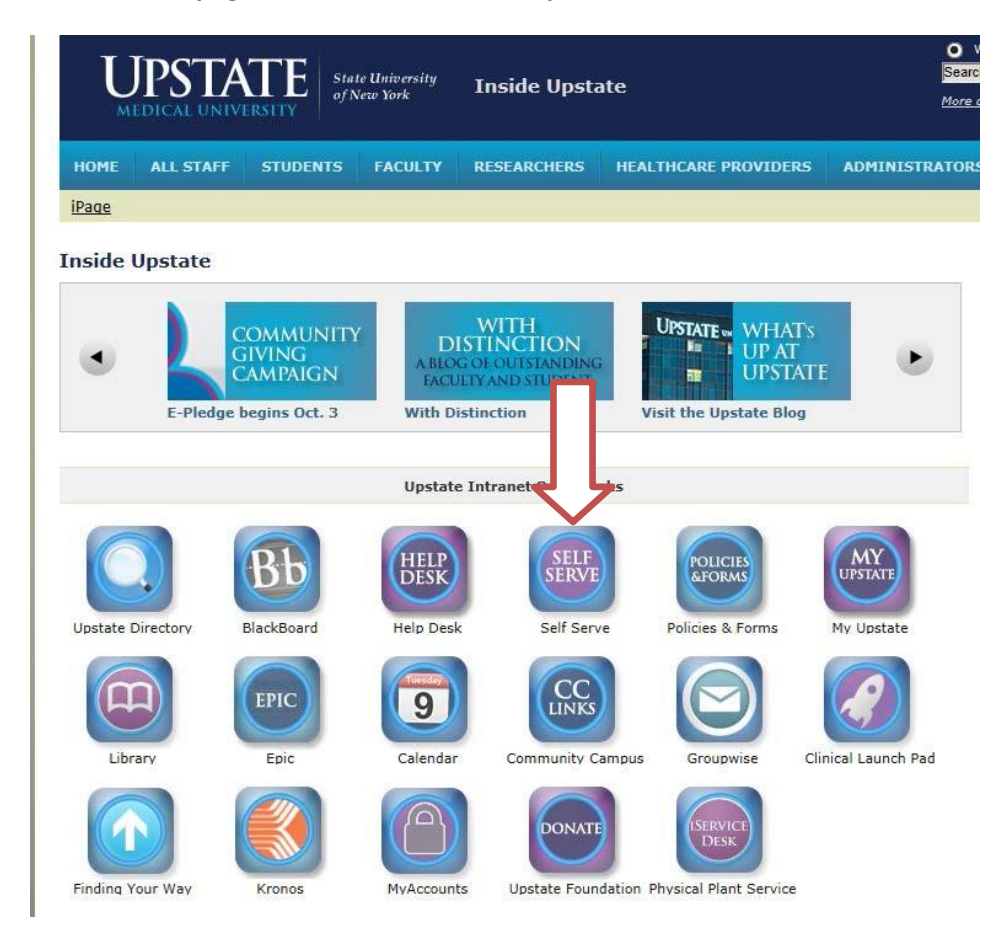

### Log in with user name and password.

| Self-Serve                                                                                                    |
|----------------------------------------------------------------------------------------------------|
| Self-Serve to My Information                                                                                                    |
| With Self-Serve, you can review administrative information about yourself and update some of that data online,<br>eliminating the need to complete paper forms. You can also access and update data about individuals you supervise. At<br>your department director's discretion, you can be given access to additional functions and reports depending on your<br>responsibilities. |
| Log in using your Upstate Network Account's username and password.<br>If you've forgotten your password, call the IMT Help Desk at 464-4115.                                                                                                    |
| Reset Password                                                                                                    |
| First Time User?                                                                                                    |

## Select the applications drop down menu. Click on purchasing.

| Applic  | cations - Directory  |   |                        |                      |                 |  |
|---------|----------------------|---|------------------------|----------------------|-----------------|--|
| E-F     | Filing (Index)       | P | Independant Contracto  | Interpreter Requests | Nursing Tuition |  |
| 📄 Tra   | avel Authorizations  | P | VCS                    |                      |                 |  |
| Trainin | ng                   |   |                        |                      |                 |  |
| 🖹 Ori   | ientation Checklists |   |                        |                      |                 |  |
| Campu   | us Purchasing        |   |                        |                      |                 |  |
| E-F     | Filing CP            | ľ | Purchasing Authorizati | Pur                  | Purchasing (RF) |  |
| ІМТ     |                      |   |                        |                      |                 |  |
| IM IM   | T Project Requests   |   |                        |                      |                 |  |

# Click on Create a New <u>RF</u> Purchase Requisition.

| Latest Reqs                                            | Search                                  | Help/Feedback                            |                                     |                                                      |                                                                      |
|--------------------------------------------------------|-----------------------------------------|------------------------------------------|-------------------------------------|------------------------------------------------------|----------------------------------------------------------------------|
| Queue: UNA                                             | SSIGNED_SUBMI                           | TTED 🗸 Set                               | As Home                             |                                                      |                                                                      |
| Click on Requis<br>Requisition                         | ition ID to update o                    | letails or status, or                    | Create a New R                      | Purchase Requisition                                 | Create a New CAMPUS Purchase                                         |
| Message to Re                                          | quisitioners:                           |                                          | - 4                                 | 2                                                    |                                                                      |
| The requisitions<br>Once their statu<br>the Search tab | s shown below are<br>is changes to Cano | Not Received (Inco<br>elled, Ordered, Pa | omplete, In-Pro<br>aid, or Received | ss, Ready to Submit, So<br>Full, they will be access | ubmitted, or Reviewing).<br>sible along with all requisitions throug |

## Self-Serve will automatically populate with your name and contact information.

Purchase Requisition

#### Purchasing Home | RF Online Requisitions Home | Insert New Requisition

| Select Proj  | ect-Task-Award (PTA) First                             | R                     | equisition Status: | IN PROGRESS V   |
|--------------|--------------------------------------------------------|-----------------------|--------------------|-----------------|
| * PTA        | Select Project-Task-Award                              | Shipping:             |                    |                 |
|              | Split? This Dollar Amt: \$0.00                         | Need_Date             | Reg                | ular Shipping 🗸 |
| Created By   | Heather Lindsay Phone 464-5720                         | * Dept                |                    | ✓               |
| Contact      | Heather Lindsay Phone                                  | * Building            |                    | ~               |
| E-mail List  | lindsayh@upstate.edu                                   | * Attention           |                    |                 |
|              |                                                        |                       |                    |                 |
| Supplier     | Address                                                |                       |                    |                 |
| City         | State                                                  | ✓ Zip                 |                    |                 |
| Phone        | Fax                                                    | SSN/F                 | FedID              |                 |
| Pricing:     | ◯ Verbal ◯ Internet ◯ Catalog ◯ Other                  | Date:                 | 🔳   Quote #        |                 |
| Comments:    |                                                        |                       |                    |                 |
| Attachment:  | Browse (You can                                        | attach additional do  | cuments after subr | mittal)         |
| Catalog #    | Description                                            | Q                     | Quantity Unit      | Price Total     |
|              |                                                        | ^ 0                   |                    | 0.99 0.00       |
|              |                                                        | $\checkmark$          |                    |                 |
|              |                                                        | 0                     |                    | 0.99 0.00       |
|              |                                                        |                       |                    | 0.99            |
|              |                                                        |                       |                    | 0.00            |
|              |                                                        | ^ 0                   |                    | 0.99 0.00       |
|              |                                                        | $\sim$                |                    |                 |
|              |                                                        |                       |                    | 0.99 0.00       |
| If you need  | to add more items to this purchase requisition. update | requisition after cre | eating record.     | Total:          |
| * Required F | elds                                                   |                       | 3                  |                 |
|              |                                                        |                       |                    |                 |

Reset Save

In the top section, fill out the following information:

| Select Project-Task-Award (PTA) First                                                                                                    | Requisition Status: IN PROGRESS 🗸                      |
|----------------------------------------------------------------------------------------------------|--------------------------------------------------------|
| * PTA                                                                                                    | Shipping:                                              |
| Split? This Dollar Amt: \$0.00<br>Created By Heather Lindsay Phone 464-5720<br>Contact Heather Lindsay Phone E-mail List Iindsayh@upstate.edu | Need_Date   * Dept   * Building   * Room   * Attention |

PTA – Select the project/task/award you wish to use.

Split – Select if you are using more than one PTA.

Need Date – Select the date you need the product. Select regular, overnight, or rush shipping.

Dept – Use the drop down menu to select your department

Building – Use the drop down menu to select the building for the order destination ship to.

Room – Type in the room number for the order destination.

Attention – Type in the full name of the order recipient.

\*\*Scroll to the bottom and select the Save button\*\*

In the middle section, fill out the following:

| Supplier    | Address                                                      |
|-------------|--------------------------------------------------------------|
| City        | State Zip                                                    |
| Phone       | Fax SSN/FedID                                                |
| Pricing:    | 🔿 Verbal 🔿 Internet 🔿 Catalog 🔿 Other   Date: 🔤   Quote #    |
| Comments:   |                                                              |
| Attachment: | Browse (You can attach additional documents after submittal) |

Supplier – Full name of the supplier

City/state/address/phone/zip – Fill in the best you can. This will help Purchasing locate the correct vendor when creating the purchase order.

\*Social Security Number (SNN) – If this is a payment to an individual

Pricing – Where you found the cost information and date the pricing was found.

Quote – If you obtained a quote for the order, type the quote number in this field.

Comments – Any additional information or instructions Purchasing needs to know. This field is also used by Purchasing to inform the end user of notes made during the ordering process.

Attachment – Use this to upload any quotes, invoices, or information Purchasing will need to place the order/pay an invoice.

\*\*Scroll to the bottom and select the Save button \*\*

In the bottom section, fill out the following:

| Catalog #             | Description                                               | Quantity Unit          | Price  | Total |
|-----------------------|-----------------------------------------------------------|------------------------|--------|-------|
|                       | $\bigcirc$                                                |                        |        | 0.00  |
|                       | $\sim$                                                    | 0                      | 0.99   | 0.00  |
|                       | $\langle$                                                 | 0                      | 0.99   | 0.00  |
|                       | $\sim$                                                    | 0                      | 0.99   | 0.00  |
|                       | $\langle \rangle$                                         | 0                      | 0.99   | 0.00  |
| If you need to add mo | re items to this purchase requisition, update requisition | after creating record. | Total: |       |
| * Required Fields     |                                                           |                        |        |       |
|                       |                                                           |                        |        |       |

| Reset | Save |  |
|-------|------|--|
|       |      |  |

Catalog number, description, quantity, unit, and price – Fill this out as accurately and completely as possible. Complete item descriptions helps Purchasing place accurate orders.

When everything is complete, change requisition status to READY TO APPROVE.

| ASSIGNED<br>TO:          | UNASSIGNED      | / PO #   | INCOMPLETE<br>IN PROGRESS<br>READY TO APPROVE |
|--------------------------|-----------------|----------|-----------------------------------------------|
| CONFIRMED:               |                 | Details: |                                               |
| APPROVAL:                | Req'd 🔲 Rec'd 📃 | Details: | Ŷ                                             |
| PROTECTED<br>HLTH. INFO: | Yes 🔵 No 🖲      |          |                                               |

\*\*Scroll to the bottom and select the Save button\*\*

At this point, the requisition is sent to the approving authority.

Once approved, the requisition will be assigned to a Buyer in Purchasing, who will place the order. The order status will show Reviewing once assigned to a Buyer. The status will show Ordered once the order is completed. When checking on status, if you have any questions, contact the assigned buyer. Their name is located at the top of the screen.

| RF Online Requisition | ons Home   Update Requisi | ition       |                   |                   |   |
|-----------------------|---------------------------|-------------|-------------------|-------------------|---|
| <u>View PDF</u>       | Send Email                | • <u>Cr</u> | eate Like Current |                   |   |
| REQ_ID: 49862         |                           |             |                   |                   |   |
| ASSIGNED TO:          | Lindsay, Heather          | Y PO #      | R1050871          | STATUS: ORDERED   | ~ |
|                       |                           |             |                   | RECEIVED IN FULL: |   |
| CONFIRMED:            | 01/06/2017                | Details:    | Order # 20057068  | 86683             |   |
| APPROVAL:             | Req'd 🔲 Rec'd 🔲           | Details:    | ETA 1/19          |                   |   |

If the order is in the Reviewing status after a period of time, check the comments and details fields for additional information needed. If there is an issue with the order, the end user will be contacted by the Buyer. In the detail section, the buyer will include date order was placed, confirmation information, and estimated delivery date.

Buyer will also be adjusting pricing to reflect shipping charges, discounts, special fees, etc.